Das 'efsta EFR' ('Elektronisches Fiskalregister') muss im Unternehmensnetzwerk, im Netzwerk der Filiale oder auf dem lokalen Kassen-PC konfiguriert werden. Dies ist abhängig davon, welche Art der Signiereinheit verwendet wird - 'offline' (USB/Smartcard) oder 'online'.

Für die 'offline'-Variante wird das 'efsta EFR' immer auf dem Kassenarbeitsplatz oder im Netzwerk der Filiale installiert, abhängig davon, ob in der Filiale eine oder mehrere Barkassen betrieben werden, oder ob die Barkasse von mehreren Arbeitsplätzen aus genutzt werden soll.

Für die 'online' Variante kann das 'efsta EFR' im Unternehmensnetzwerk installiert sein. Ob ein 'efsta EFR' im Unternehmen ausreicht, oder ob mehrere Instanzen verwendet werden müssen, hängt von der Menge der zu signierenden Transaktionen und dem möglichen Durchsatz der verwendeten Signiereinheit ab.

#### Schritt für Schritt

Im Beispiel wird davon ausgegangen, dass das 'efsta EFR' im Unternehmensnetzwerk eingerichtet wurde und eine 'online'-Signiereinheit verwendet wird. Das 'efsta EFR' verwendet den Default-Port '5616'.

#### A Hinweis

Das 'efsta EFR' wird von den Kassenarbeitsplätzen direkt beim Zahlungsvorgang aufgerufen, d. h. dass ggf. eine vorhandene Firewall im Unternehmen angepasst werden muss.

Für DE kann in der Schnittstelle auch ausgewählt werden, dass der 'efsta EFR'-Aufruf zentral über den AMPAREX-Server erfolgen soll. Damit genügt es, den Zugriff zur 'efsta EFR' nur von einem Server zu erlauben.

Wird die Auswahl 'Mehrmandantenbetrieb' ausgewählt, muss für alle Filialen die Umsatzsteuer-ID angegeben werden (unter Filialkette Filiale (auswählen) Filialverwaltung, Feld Umsatzsteuer-ID).

|                                                                             | Beschreibung                                                                                                    | Beschreibung                                                                                                    |
|-----------------------------------------------------------------------------|----------------------------------------------------------------------------------------------------|----------------------------------------------------------------------------------------------------|
| Schritt 1 (Se<br>MPAREX - 01 Stuttgart<br>Filialverwaltung<br>schaftstellen | chnittstelle mit Auswahl 'EFSTA-EFR über Server aufrufen')                                                                                                    | (01) Über die Schaltfläche <b>Neu</b><br>suchen Sie im Auswahldialog<br>nach der Schnittstelle und<br>wählen diese aus.                         |
| Buchhaltung                                                                 | Schnittstellen suchen                                                                                                    | (02) Nach dem Speichern der                                                                                                    |
|                                                                             | Name: Schnellsuche C Mit Arbeitsplatzeinstellungen                                                                                                    | Konfiguration kann uber Test                                                                                                    |
| Arbeitsplatz                                                                | Somuscient (2)         Filiale         Serverseting         Start         Verver           Gasbestellung         Schulz LLS Connect SU:         Filiale         Serverseting         Start         Verver         Kopieren           Gasbestellung         Zeiss VISUSTORCE // LS         Zeiss VISUSTORCE // LS         Janzen         Janzen | die Verbindung zum EFR getestet werden.                                                                                                    |
| ▲ Eilialverwaltung ■                                                        | Kantenieser PUSC Geraterrefoer v alle Arbeit<br>KassenSichV KassenSichV-EFSTA v alle Arbeit<br>Mageuro COLI US genoemen                                                                                                    |                                                                                                    |
| D Filialkette                                                               | Notifunk Tednachrichten (SMS) Simple SMS V V alle Arbeit<br>Moltilunk Tednachrichten (SMS) Simple SMS V V alle Arbeit<br>Ofosplastilvestellung Auda Easy Criefer Web-Pertal AUDIA AKUSTIK V alle Arbeit                                                                                                    | (i) Info                                                                                                    |
| C Fillalen                                                                  | Otoplastikbestellung         Egger ERP Bestellung egger         ✓         15.11.2019         alle Arbeit           Otoplastikbestellung         Standard Bestellprozess         ✓         alle Arbeit                                                                                                    | U                                                                                                    |
| Master Einstellungen                                                        | Tracer Aus Datlei V alle Arbeit<br>Unterschriftenpad signotec V alle Arbeit                                                                                                    | Ist der Test-Button                                                                                                    |
| S Schnittstellen                                                            | Konfiguration                                                                                                    | nach dem Speichern                                                                                                    |
| 2eiterfassung                                                               | Name: KassenSichV-EFSTA Verwendung: Serverseitig 🗹 Clientseitig                                                                                                    | nicht verfügbar, kann                                                                                                    |
| & Mitarbeiter                                                               | Filiale: Alle Filialen 🔹 Start                                                                                                    | in den Logdateien                                                                                                    |
| Benutzerkonten                                                              | Rechner: P Erstellt am: 14.12.2020 13.28.46                                                                                                    | nach                                                                                                    |
| G Berechtigungsgruppen                                                      |                                                                                                    | Verbindungsfehler                                                                                                    |
| ුද් Servicezugangsdaten                                                     | Server: http://T-000008359:5616                                                                                                    | zur ERR gesucht                                                                                                    |
| wanung                                                                      | Mehrmandantenbetrieb (USL-Idt/r/DE10205884-13) Geschützt @ Ändern                                                                                                    | \ProgramData\AMPA                                                                                                    |
| Egtras                                                                      | EFSTA-EFR über Server aufrufen     Geschützt     Ändern                                                                                                    | REX/avstarter/logs                                                                                                    |
| i Brgwser v                                                                 |                                                                                                    | bei<br>serverseitigem<br>Zugriff in den Server-<br>Logdateien).<br>Beispiel-Fehler,<br>wenn die EFR nicht<br>gestartet ist: No<br>EFSTA service |
|                                                                             |                                                                                                    | available at<br>URL: http://<br>                                                                                                    |

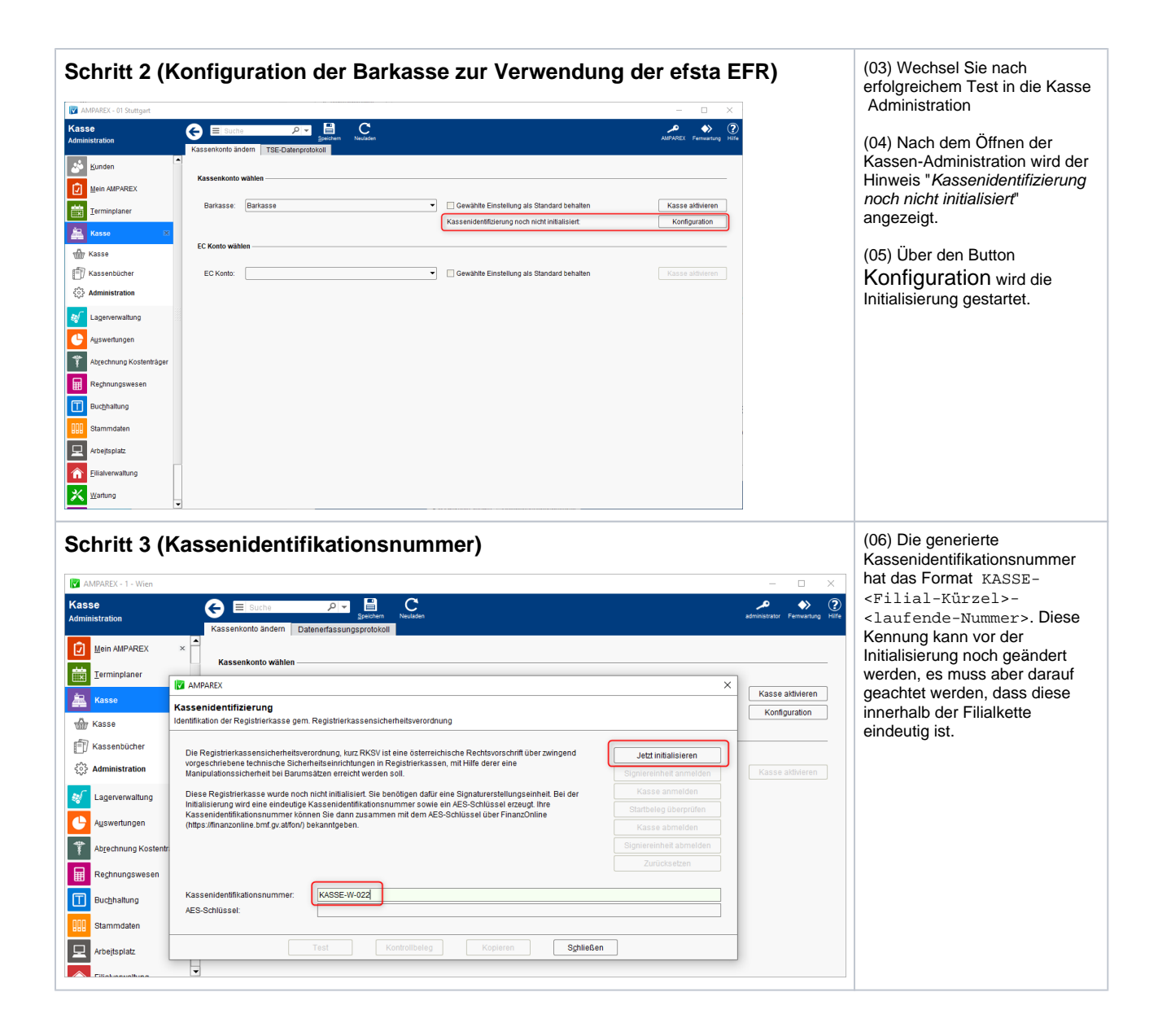

| MANPAREX                                                                                                    | sta-internal-AES><br>angezeigt. Dieser Schlüssel<br>spielt bei der Verwendung mit<br>dem efsta EFR keine Rolle und |                                                                                                    |
|----------------------------------------------------------------------------------------------------|----------------------------------------------------------------------------------------------------|----------------------------------------------------------------------------------------------------|
| Kassenidentifizierung<br>Identifikation der Registrierkasse gem. Registrierkassensicherheitsverordnung                                                                                                    |                                                                                                    |                                                                                                    |
| Die Registrierkassensicherheitsverordnung, kurz RKSV ist eine österreichische Rechtsvorschrift über zwingend<br>vorgeschriebene technische Sicherheitseinrichtungen in Registrierkassen, mit Hilfe derer eine             |                                                                                                    | kann ignoriert werden. Das<br>EFR verwendet seinen eigener<br>AES-Schlüssel und übernimmt<br>die Kommunikation mit<br>FinanzOnline, d. h. im<br>Konfigurations-Dialog sind die<br>Buttons zum An-/Abmelden dei<br>Signiereinheit und Kasse nicht |
| Manipulationssicherneit dei Barumsatzen erreicht werden soll. Diese Registrierkasse wurde erfolgreich initialisiert.<br>Bitte geben Sie Ihre Kassenidentifikationsnummer zusammen mit dem AES-Schlüssel über FinanzOnline | Signiereinneit anmeiden                                                                                            |                                                                                                    |
| (hups.//intanzoniine.omi.gv.au/on/) bekanni.                                                                                                    |                                                                                                    |                                                                                                    |
|                                                                                                    | Kasse abmelden                                                                                                    |                                                                                                    |
|                                                                                                    |                                                                                                    |                                                                                                    |
|                                                                                                    | Zurücksetzen                                                                                                    | verfügbar.                                                                                                    |
| Test Kontrollbeleg Kopieren Schließen                                                                                                    |                                                                                                    | RKSV-Kontroll-Beleges ist                                                                                                    |
|                                                                                                    |                                                                                                    | Funktion des EFR bei einer<br>eventuellen Prüfung vor Ort<br>zeigen zu können.                                                                                                    |

# Kassenbelege anpassen (QR-Code und Hinweistext in den Dokumentvorlagen 'Kassenbon', 'Quittung' und 'Beleg Barentnahme' einfügen)

| Beschreibung                                                                                                    | Hinweise                                                                            |
|----------------------------------------------------------------------------------------------------|-------------------------------------------------------------------------------------|
| Anzupassen sind die Dokumentvorlagen 'Kassenbon', 'Quittung' und 'Beleg Barentnahme'                                                                                                 | Stammdaten Dokumentvorlagen Suchen mit<br>Dokument-Tyn 'Kassenbon' (bzw. 'Quittung' |
| Es müssen entweder                                                                                                    | und 'Beleg Barentnahme')                                                            |
| <ul> <li>der Signaturfehlertext ("\$-belegsignatur/signaturfehlertext")</li> <li>der EFSTA-Link ("\$-belegsignatur/signaturlink")</li> </ul>                                         |                                                                                     |
| oder                                                                                                    |                                                                                     |
| <ul> <li>der Signaturfehlertext ("\$-belegsignatur/signaturfehlertext")</li> <li>die Signaturdetails ("\$-belegsignatur/signaturdetails")</li> <li>(optional) der QR-Code</li> </ul> |                                                                                     |
| auf den genannten Belegen gedruckt werden.                                                                                                    |                                                                                     |
| Für AT (RKSV) kann alternativ                                                                                                    |                                                                                     |
| <ul> <li>der Signaturfehlertext ("\$-belegsignatur/signaturfehlertext")</li> <li>der EFSTA-Link ("\$-belegsignatur/signaturlink")</li> </ul>                                         |                                                                                     |
| auf den genannten Belegen gedruckt werden.                                                                                                    |                                                                                     |

Dokument Kassenbon (bzw. 'Quittung' und 'Beleg Barentnahme') bearbeiten

- Beispiel QR-Code im Kassenbon als "Bild" an die gewünschte Stelle einfügen
- Rechtsklick auf den Beispiel-QR-Code und "Eigenschaften" auswählen
- Im Eigenschaften-Dialog den Reiter "Optionen" wählen
- Im Optionsfeld "Name" die Zeichenkette "\$%codes/grcode(/belegsignatur /grcodeinput)" einfügen und den Dialog mit OK schließen.
- Hinter dem QR-Code müssen noch die Platzhalter für eventuell auftretende Hinweismeldungen und die Kasseninformation eingefügt werden.
   Dazu die beiden Platzhalter mit dem Inhalt "\$-belegsignatur/signaturfehlertext" und " \$-belegsignatur/signaturdetails" hinter dem Beispiel QR-Code einfügen (jeweils eigene Zeile, sinnvollerweise 'mittig' ausgerichtet).
- Es gibt noch den weiteren Platzhalter "\$-belegsignatur/signaturlink" über den der EFSTA-Link (z.B. EFSTA.NET#143247426334770902884941) mit gedruckt wird.

Den geänderten Kassenbon (bzw. 'Quittung' und 'Beleg Barentnahme') abspeichern

Hinweis: Falls der QR-Code nicht angezeigt wird, dann kann es helfen, wenn der Kassenbon exportiert, direkt im LibreOffice bearbeitet und anschließend wieder importiert wird.

#### Hier der Beispiel-QR-Code:

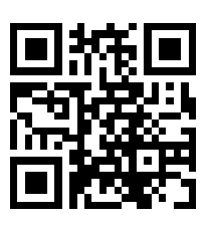

#### Siehe auch ...

- KassenSichV | Schnittstellen
- TSE-Einheit wurde fehlerhaft eingerichtet (Lösung/Kasse)
- Kassensicherungsverordnung in Deutschland (FAQ)
- TSE Kassensicherungsverordnung in Deutschland | FAQ